## 코니카미놀타(신도) 복합기 FTP 스캔 안될때

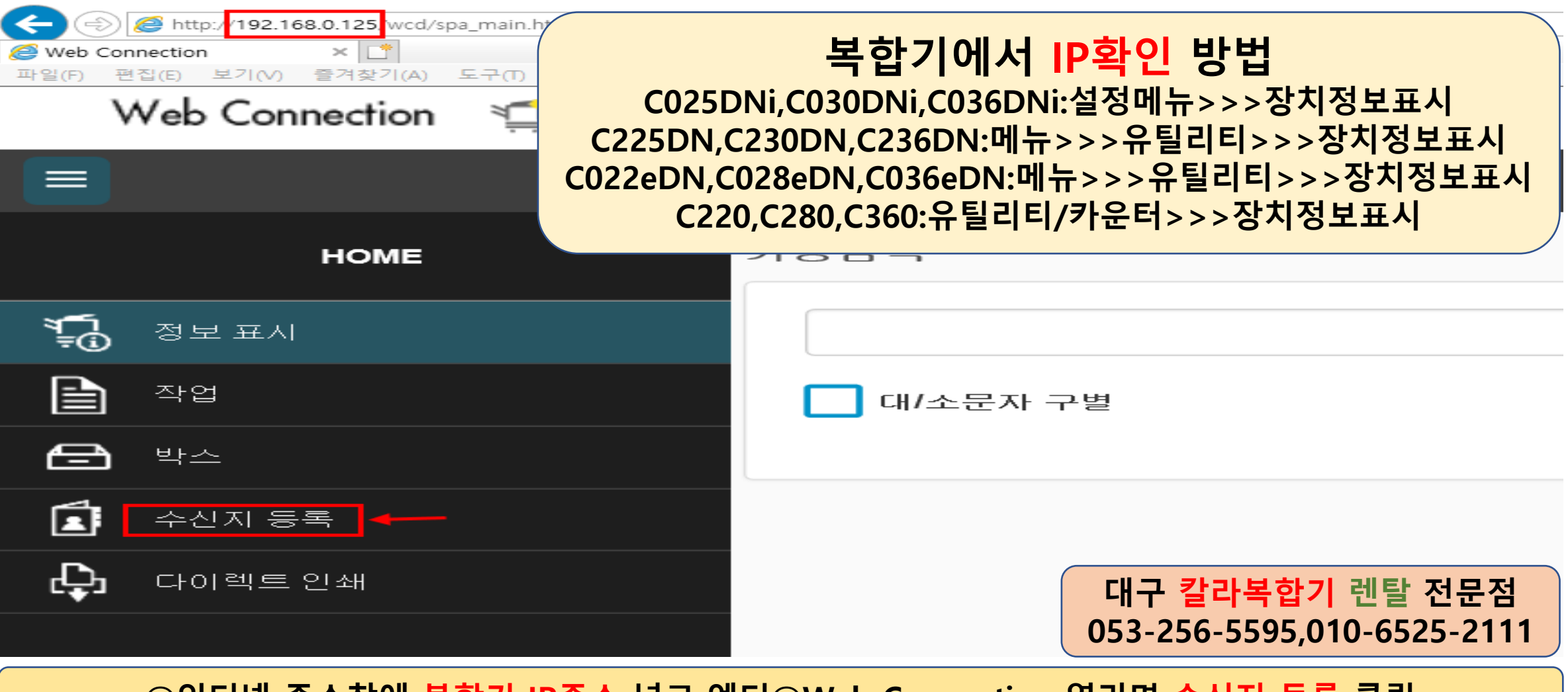

①인터넷 주소창에 복합기 IP주소 넣고 엔터②Web Connection 열리면 수신지 등록 클릭

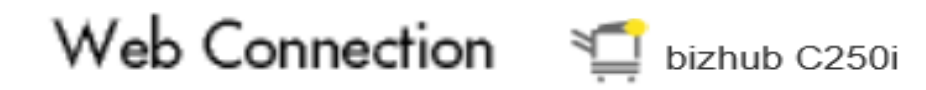

| < 수신지 등록 |        |                                                            |
|----------|--------|------------------------------------------------------------|
| 주소록 ←    |        |                                                            |
| 그룹       |        |                                                            |
| 프로그램     |        |                                                            |
| 일시 원-터치  |        |                                                            |
|          |        |                                                            |
|          |        | 대구 <mark>칼라복합기</mark> 렌탈 전문점<br>053-256-5595,010-6525-2111 |
|          | 주소록 클릭 |                                                            |

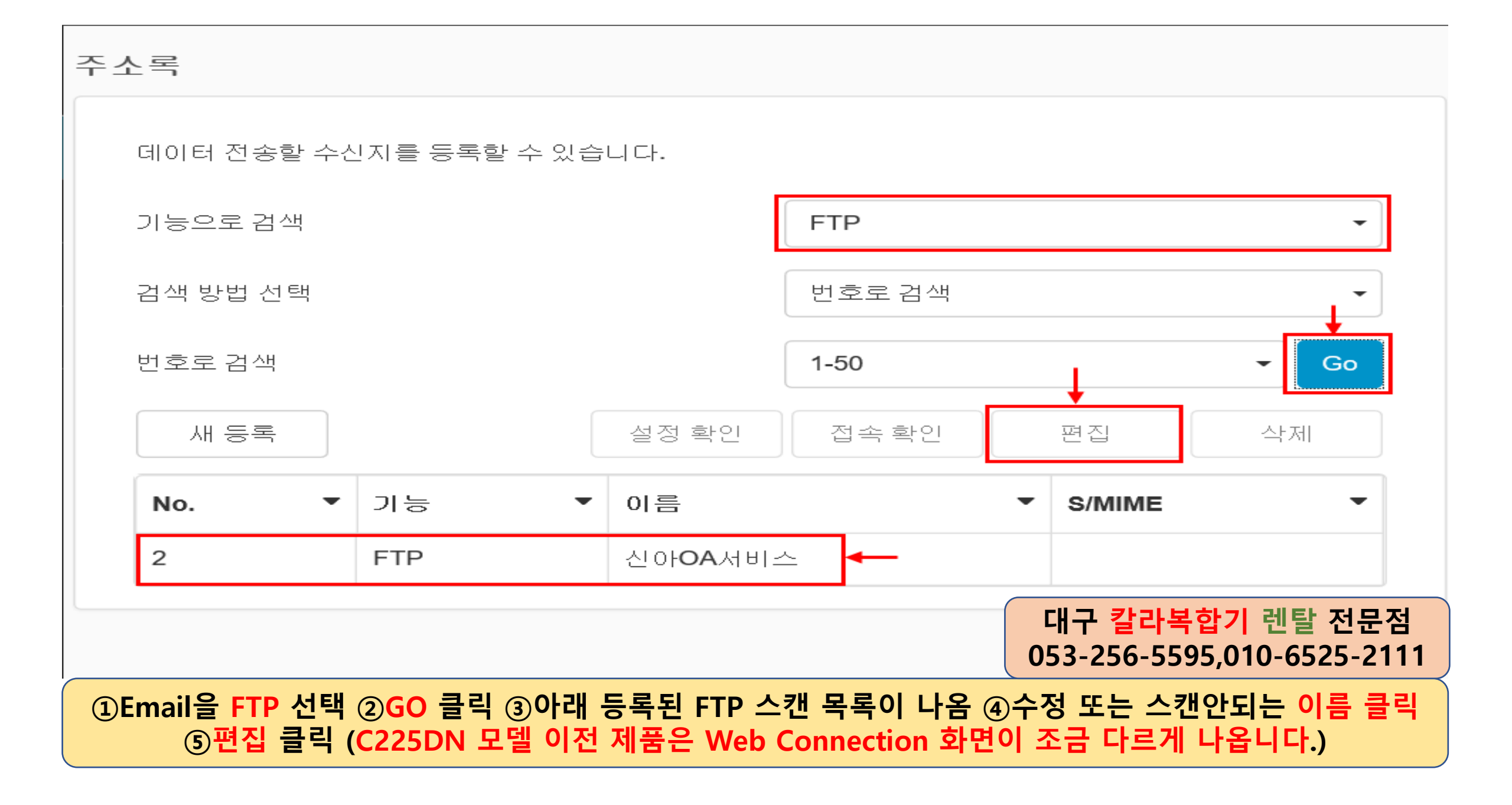

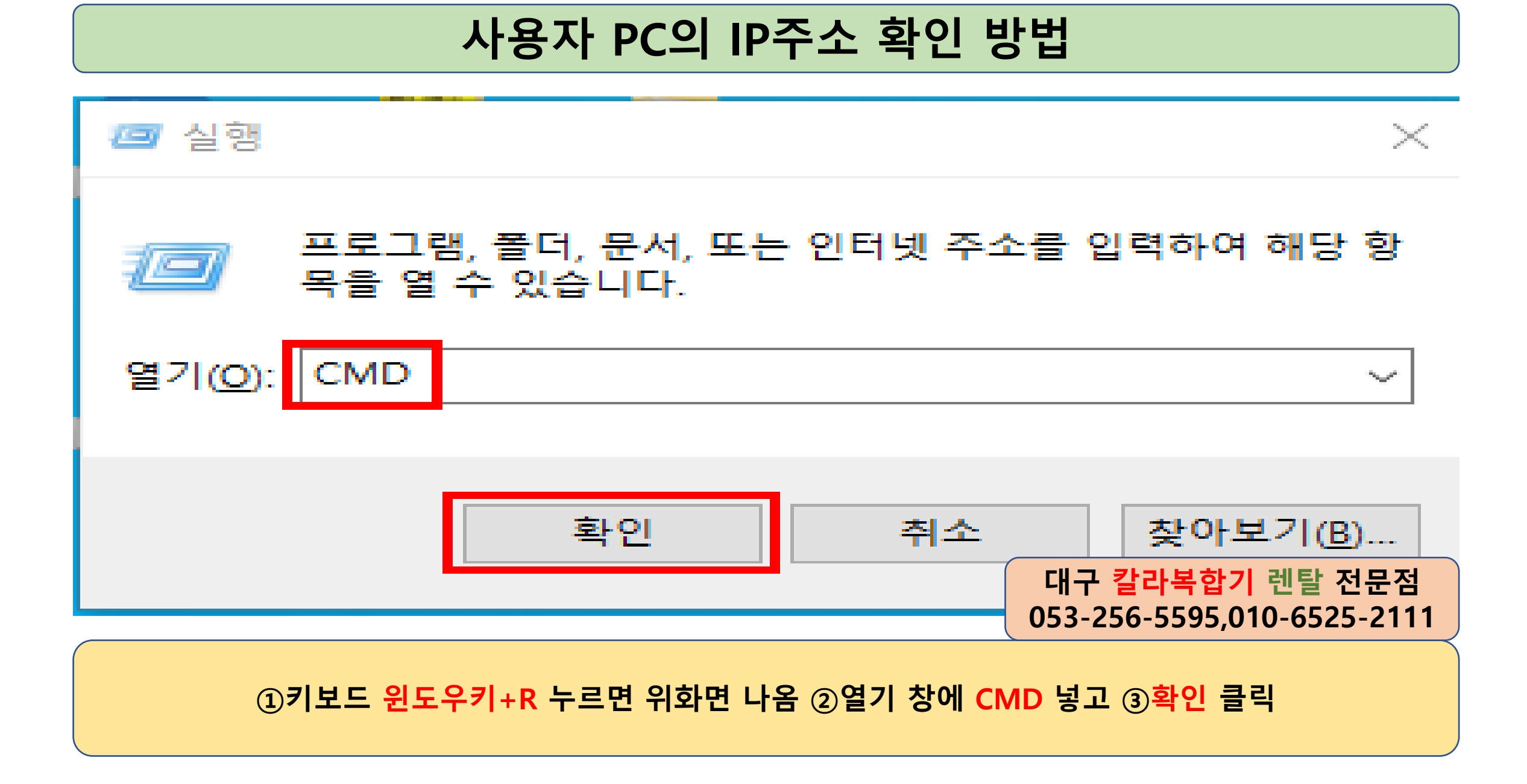

C:\Windows\system32\CMD.exe

Microsoft Windows [Version 10.0.18363.1316] (c) 2019 Microsoft Corporation. All rights reserved.

C∶₩Users₩sina<mark></mark>⊳ipconfig

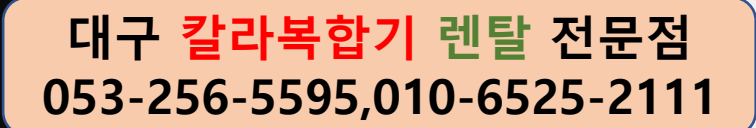

#### 깜박이는 커서에 ipconfig치고 엔터 누름

 $\sim$ 

^

C:\Windows\system32\CMD.exe

이더넷 어댑터 이더넷:

미디어 상태 . . . . . . . . . . 미디어 연결 끊김 연결별 DNS 접미사. . . . :

무선 LAN 어댑터 로컬 영역 연결\* 1:

미디어 상태 . . . . . . . . . 미디어 연결 끊김 연결별 DNS 접미사. . . . :

무선 LAN 어댑터 로컬 영역 연결\* 2:

미디어 상태 . . . . . . . . . 미디어 연결 끊김 연결별 DNS 접미사. . . . :

무선 LAN 어댑터 Wi-Fi:

연결별 DNS 접미사....: 릿크-로컬 IPv6 주소 ....: fe80::103a:8f92:b4ee:c017%2 IPv4 주소 .....: 192.168.0.23 서모넷 마스크 .....: 255.255.255.0 기본 게이트웨이 .....: 192.168.0.1

C∶₩Users₩sina>

대구 <mark>칼라복합기</mark> 렌탈 전문점 053-256-5595,010-6525-2111

 $\times$ 

~

①사용자의 ip주소가 192.168.0.23 되겠습니다. ②IPv4 주소라고 표시되는 끝자리수 23번을 Web Connection에 수신지 등록에서 수정하시면 됩니다. 수정방법은 아래에...

#### FTP스캔이 안되는 경우는 PC가 유동IP 사용으로 IP가 변경이 되어 안되는 경우와 FTP가 실행이 안되어 스캔이 안되거나 <mark>방화벽 차단이</mark> 되는 경우가 대부분 입니다. ①IP확인하여 IP 수정 ②파일 경로/ 확인 ③익명 ON 확인 ④포트번호 21 확인

| 분류 문자                                |                               |  |  |  |
|--------------------------------------|-------------------------------|--|--|--|
| 검색 문자                                |                               |  |  |  |
| 수신지를 등록 마름으로 검색 표시하기 위한 키워드를 지정하십시오. |                               |  |  |  |
|                                      | etc 🗸                         |  |  |  |
|                                      | ✔ 상용                          |  |  |  |
| 목적지 정보                               |                               |  |  |  |
| * 호스트 주소                             | 📃 호스트명 입력시, 체크하십시오.           |  |  |  |
|                                      | 192.168.0.23                  |  |  |  |
| 파일 경로                                | /                             |  |  |  |
| *<br>사용자 ID                          | anonymous                     |  |  |  |
| 암호                                   |                               |  |  |  |
| 익명                                   |                               |  |  |  |
| PASV 모드                              |                               |  |  |  |
| 프록시                                  | 대구 칼라보하기 레탈 저무정               |  |  |  |
| 포트 번호                                | 21 053-256-5595,010-6525-2111 |  |  |  |
|                                      |                               |  |  |  |

등록 번호 변경 2 이름 신아어A서비스

#### 위의 조치한데로 해 보아도 스캔이 안된다면 다음 사항을 점검해 보도록 하겠습니다.

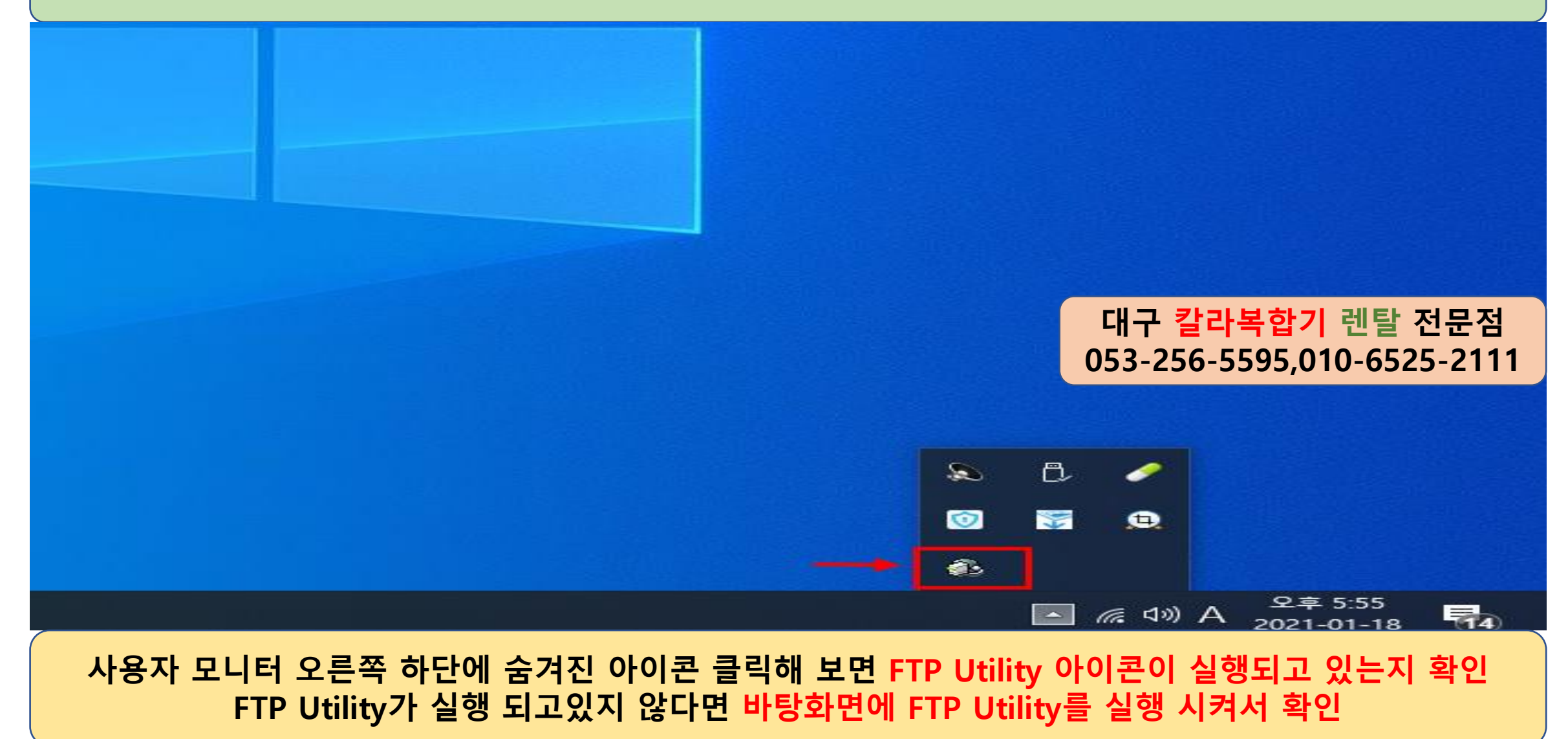

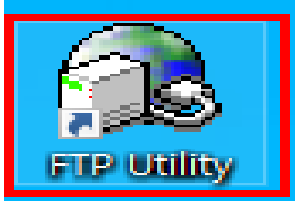

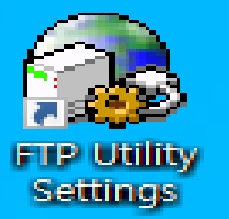

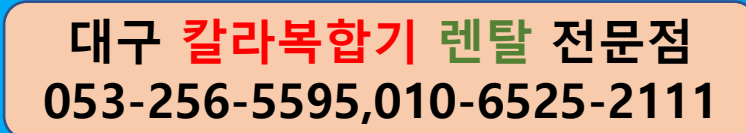

#### 바탕화면 FTP Utility를 실행 시켜 모니터 오른쪽 하단에 실행이 되고있는지 확인

#### 그래도 스캔이 안된다면 다음 사항을 확인해 보겠습니다. FTP Utility Settings 실행 시켜 포트번호와 스캔폴더 경로가 제대로 설정이 되어있는지 확인합니다.

대구 <mark>칼라복합기</mark> 렌탈 전문점 053-256-5595,010-6525-2111

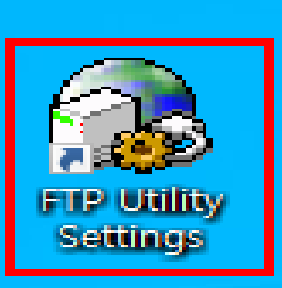

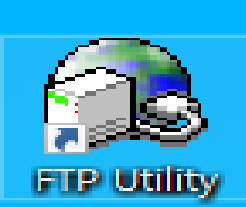

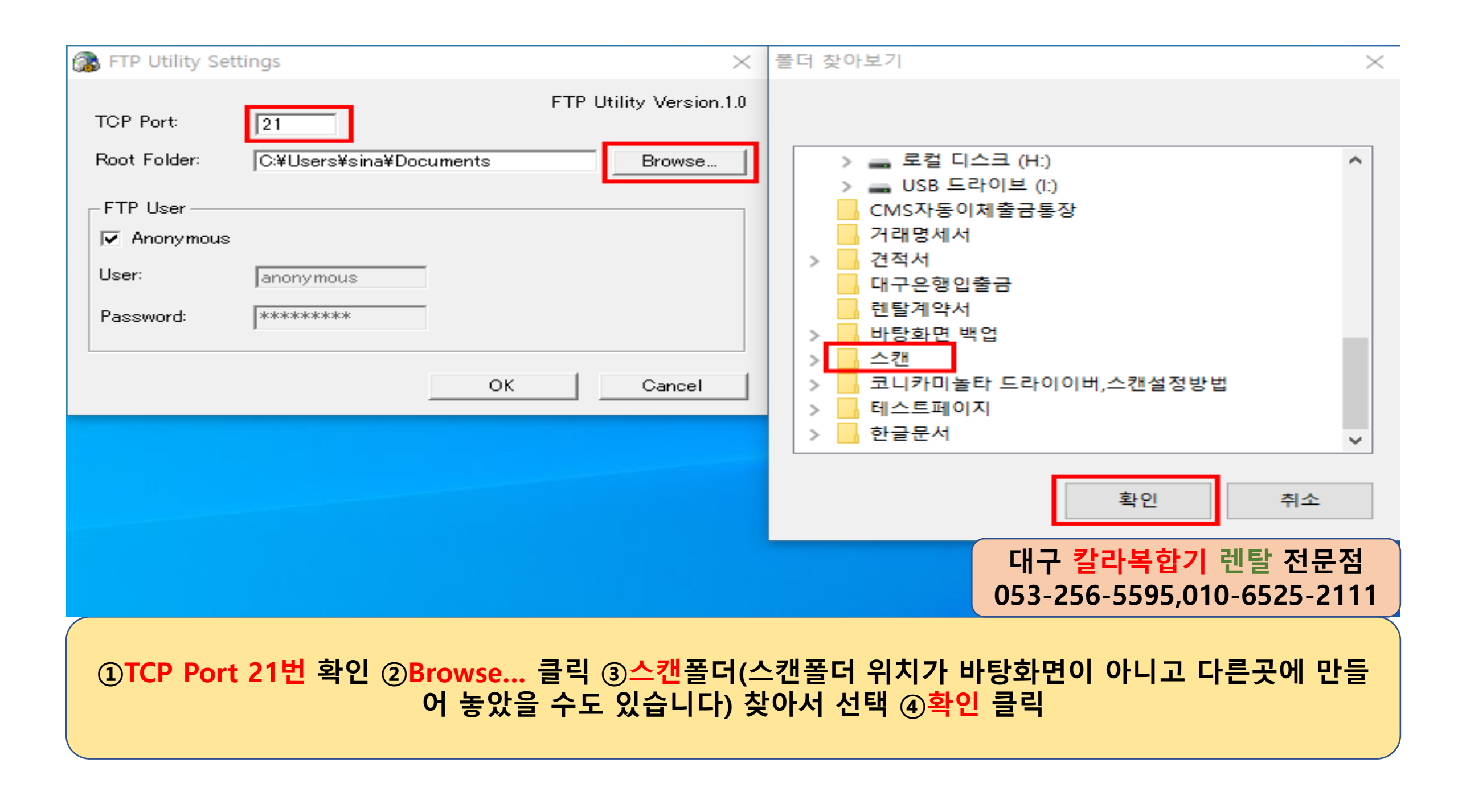

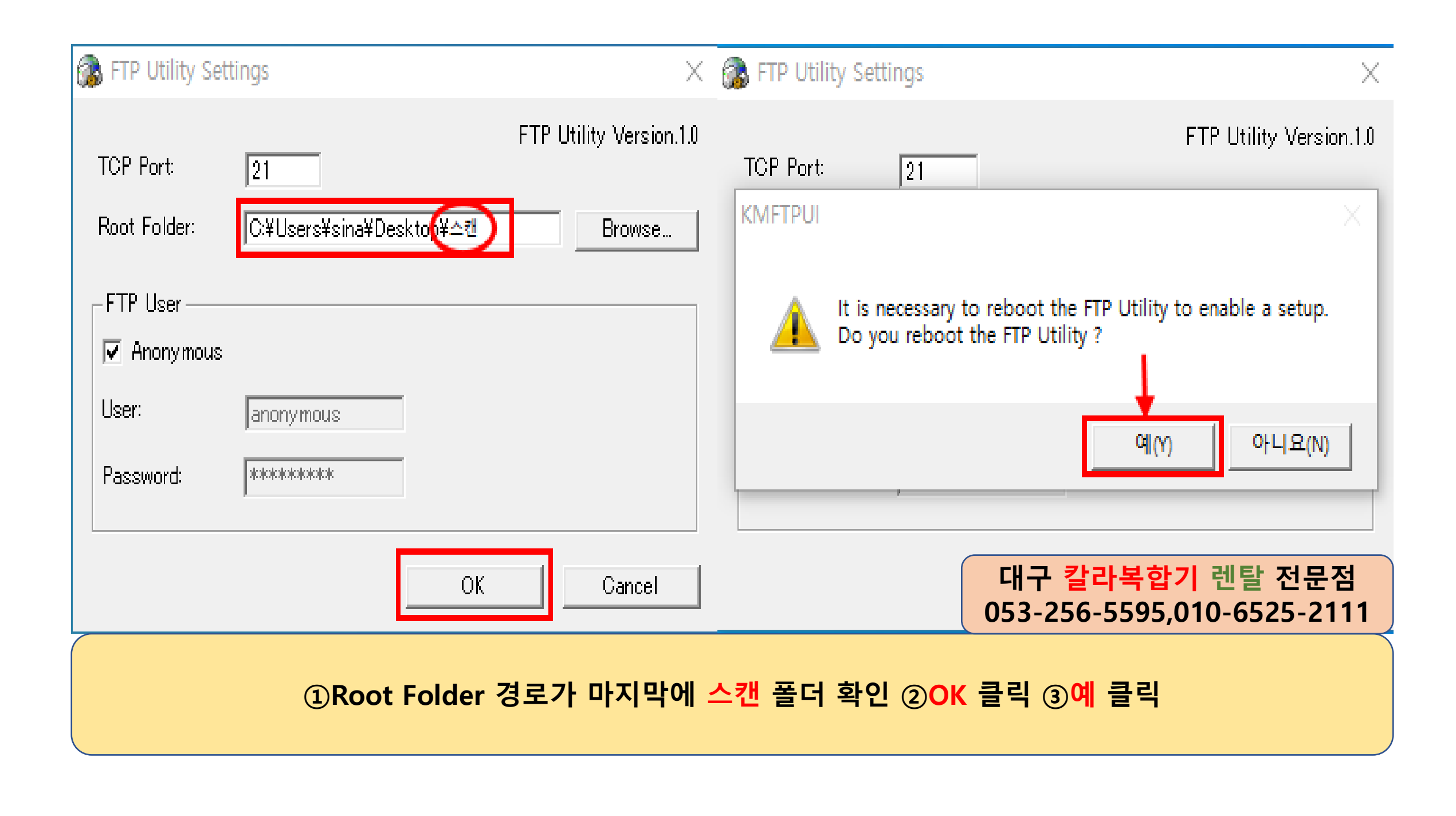

### 위의 내용대로 조치를 해 보아도 스캔이 안된다면 아래 내용도 확인해 보세요!

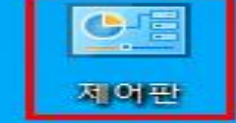

대구 <mark>칼라복합기</mark> 렌탈 전문점 053-256-5595,010-6525-2111

제어판에 들어갑니다.(바탕화면에 없으면 Windows System 폴더 안에 제어판이 있습니다.)

| 😰 모든 제어판 항목            |                                   | $ \Box$ $\times$                                           |
|------------------------|-----------------------------------|------------------------------------------------------------|
| ← → ~ ↑ 🖾 > 제어판 > 모든 7 | 헤어판 항목                            | ✓ ○                                                        |
| 컴퓨터 설정 변경              |                                   | 보기 기준: 작은 아이콘 ▼                                            |
| ♣ BitLocker 드라이브 암호화   | Firebird 2.1 Server Manager(32비트) | ✔ Flash Player(32비트)<br>■ Realtek HD 오디오 과리자               |
| ➡ RemoteApp 및 데스크톱 연결  | ☞ Windows Defender 방화벽 ◀━         | Windows To Go                                              |
| 心 관리 도구                | 🔊 국가 또는 지역                        |                                                            |
| 🐻 기본 프로그램              | 📸 날짜 및 시간                         | 💐 네트워크 및 공유 센터                                             |
| 😵 동기화 센터               | 🕛 마우스                             | 📠 문제 해결                                                    |
| 🐌 백업 및 복원(Windows 7)   | 陀 보안 및 유지 관리                      | 🐼 복구                                                       |
| 🎎 사용자 계정               | 🜉 색 관리                            | 🔒 색인 옵션                                                    |
| 🐗 소리                   | 👱 시스템                             | 🛄 시작 메뉴                                                    |
| 뤟 음성 인식                | 🔂 인터넷 옵션                          | 🔯 자격 증명 관리자                                                |
| 📑 자동 실행                | 🗾 작업 표시줄 및 탐색                     | 📇 장치 관리자                                                   |
| 📾 장치 및 프린터             | B 저장소 공간                          | 😂 전원 옵션                                                    |
| 📟 전화 및 모뎀              | 🕲 접근성 센터                          | 📑 클라우드 폴더                                                  |
| 키보드                    | 🍯 파일 탐색기 옵션                       | 🕢 파일 히스토리                                                  |
| 🗖 프로그램 및 기능            |                                   |                                                            |
|                        |                                   |                                                            |
|                        |                                   | 대구 <mark>칼라복합기</mark> 렌탈 전문점<br>053-256-5595,010-6525-2111 |

Windows Defender 방화벽 클릭

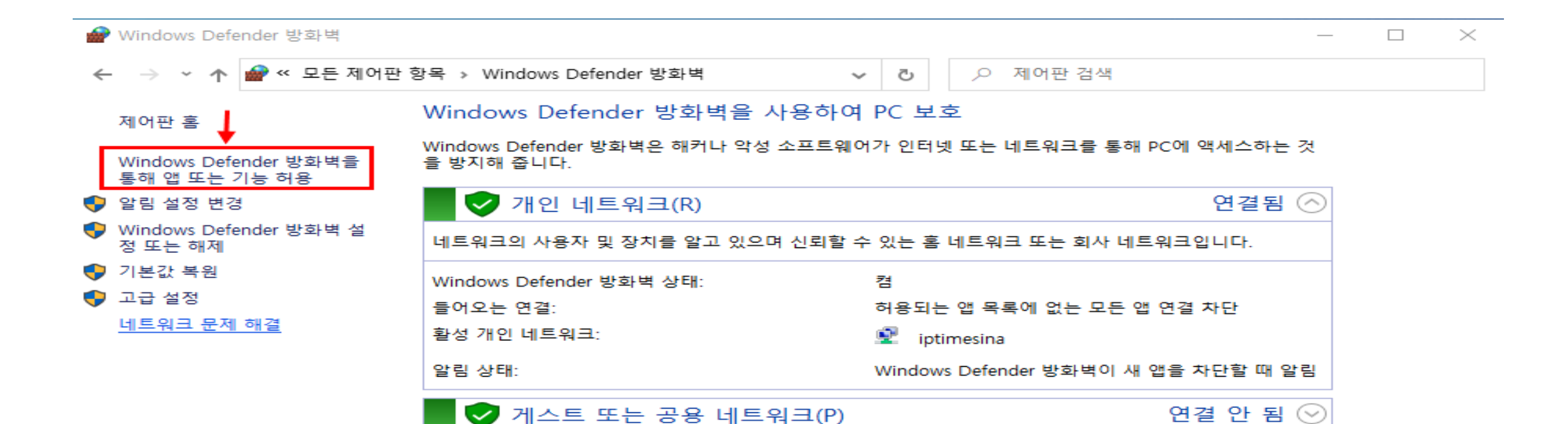

참고 항목 보안 및 유지 관리 네트워크 및 공유 센터

대구 <mark>칼라복합기</mark> 렌탈 전문점 053-256-5595,010-6525-2111

Windows Defender 방화벽을 통해 앱 또는 기능 허용 클릭

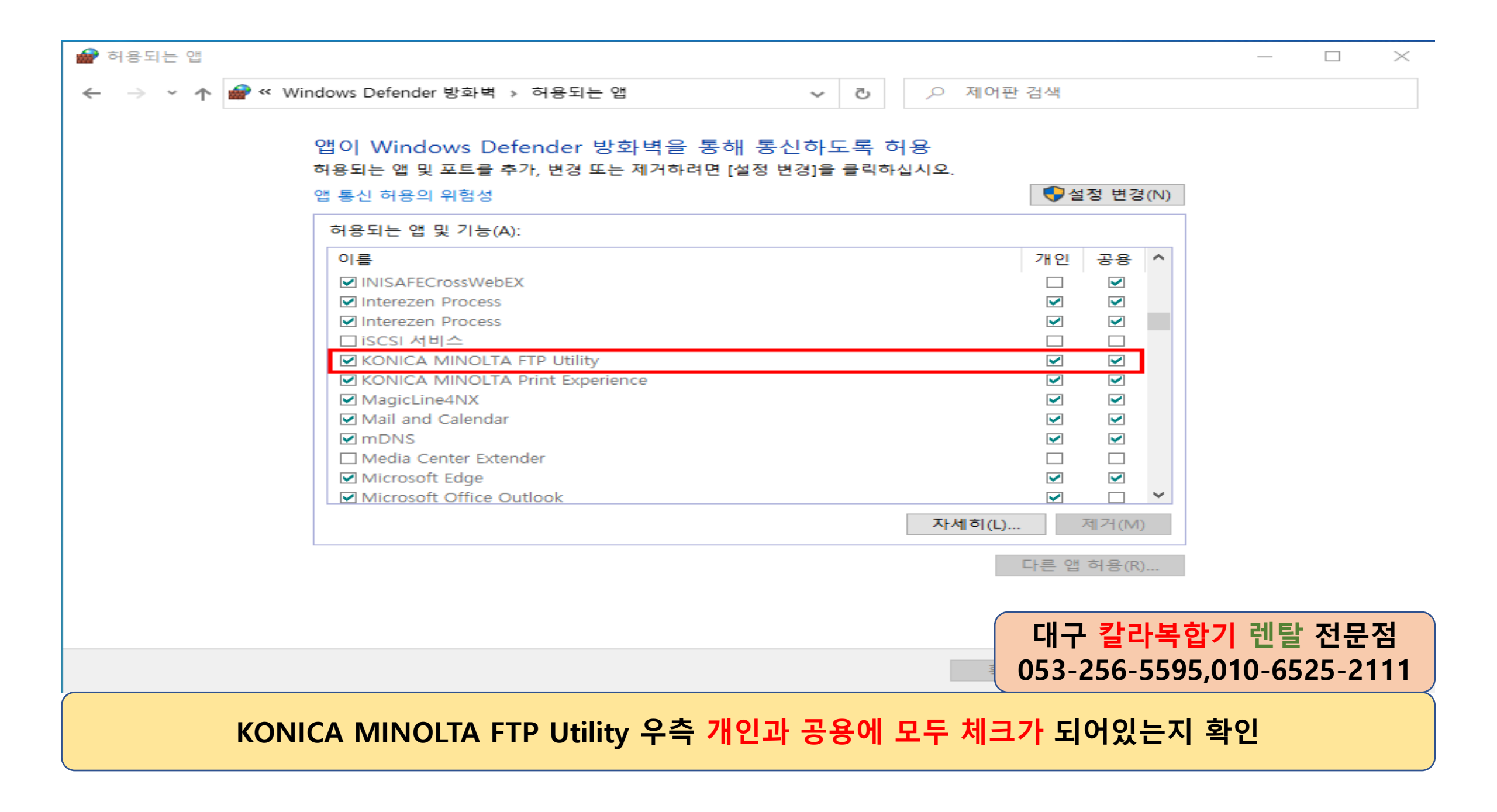

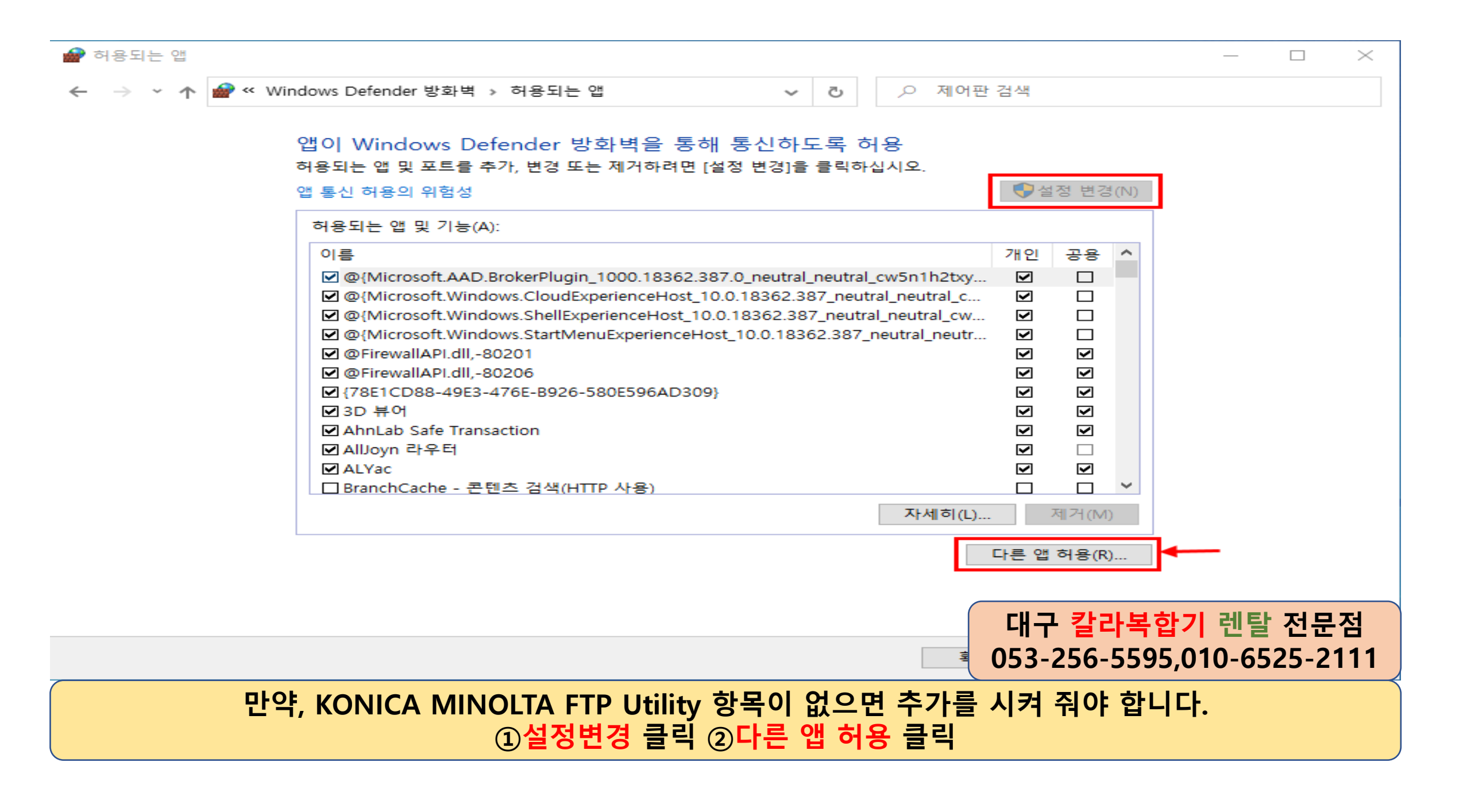

👉 허용되는 앱

-  $\Box$   $\times$ 

| 앱 이 Win<br>허용되는 앱<br>앱 통신 허용<br>- 릭하여 해당 앱을 찾은 다음 [확인]을 클릭합니다. · · · · · · · · · · · · · · · · · · ·                                                                                                    |
|----------------------------------------------------------------------------------------------------|
| 허용되는 앱(P):   이름    ♡ @(Mi)    ♡ @(Mi)    ♡ @(Text)    ♡ Allay    ♡ Allay |
| 법 사단 해제의 위험성<br>이 앱을 추가할 네트워크 종류를 선택할 수 있습니다.<br>네트워크 종류(N) 추가 취소<br>대구 칼라복합기 렌탈 전문점<br>053-256-5595,010-6525-2111<br>찾아보기 클릭                                                                                                    |

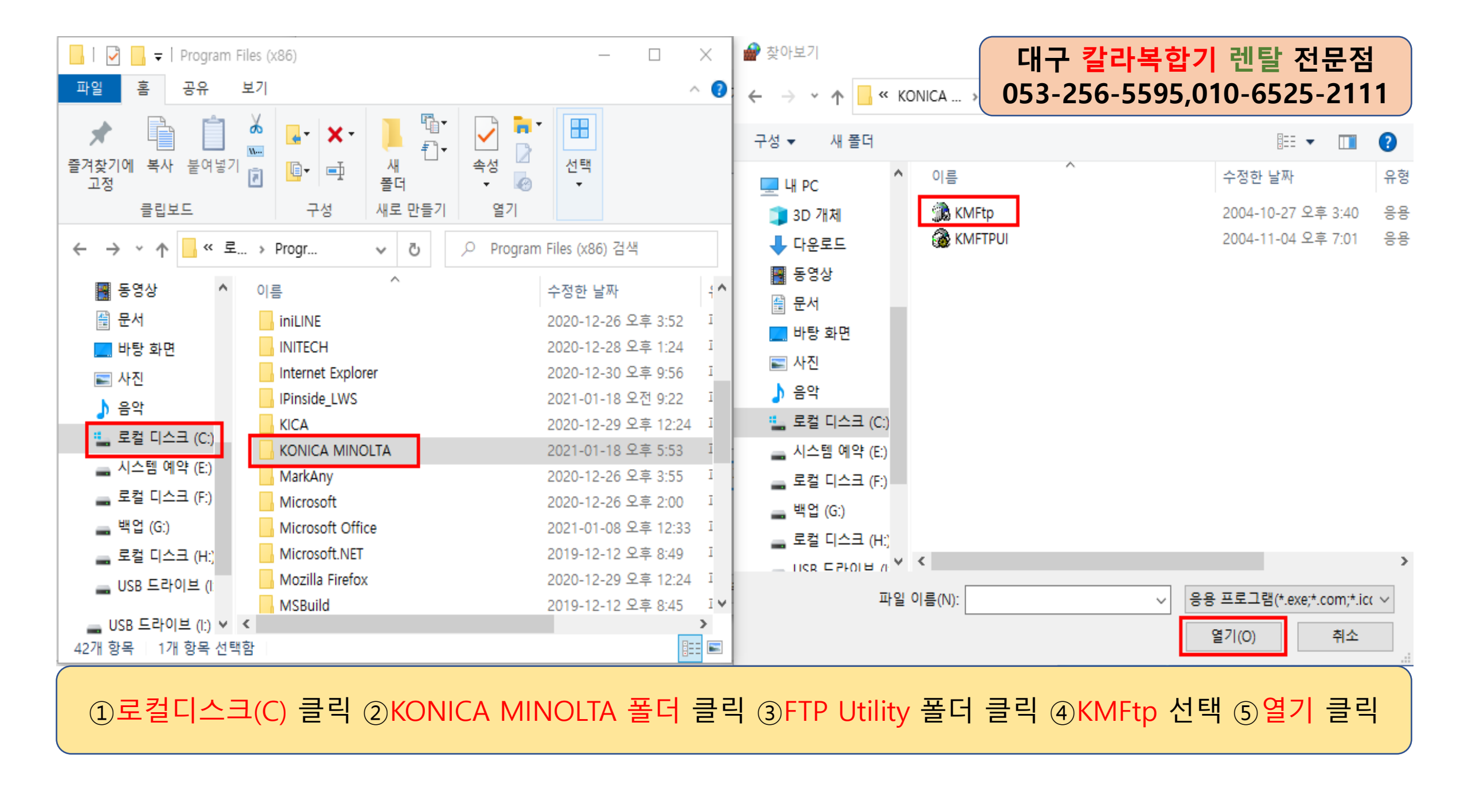

| 앱 추가                                       | 대구 칼라복합기 렌탈 전문점            |
|--------------------------------------------|----------------------------|
| 추가할 앱을 선택하거나 앱이 목록에 표시되어 있지 않              | 053-256-5595,010-6525-2111 |
| 탁아여 애당 앱을 찾은 다음 [확인]을 클릭합니다.               |                            |
| 앱(P):                                      |                            |
| KONICA MINOLTA FTP Utility                 |                            |
|                                            |                            |
|                                            |                            |
|                                            |                            |
|                                            |                            |
|                                            |                            |
|                                            |                            |
|                                            |                            |
|                                            |                            |
| 경로(A): C:₩Program Files (x86)₩KONICA MINOL | TA₩F 찾아보기(B)               |
| <u>앱 차단 해제의 위험성</u>                        |                            |
| 이 앱을 추가할 네트워크 종류를 선택할 수 있습니다.              |                            |
| 네트워크 종류(N) 추                               | 가 취소                       |
|                                            |                            |

①KONICA MINOLTA FTP Utility 선택한 후 ②추가 클릭

코니카미놀타(신도) 복합기 FTP 스캔 안될때 확인 방법이였습니다. 수고하셨습니다.^^ භ운 내용은 어디까지나 저의 경험을 토대로 작성이 되었기에 일부 내용은 실제와 다를 수도 있습니다.

렌탈 가능 지역 : 대구전지역,왜관,경산시,칠곡군,구미시,영천시,군위군,의성군

# 신아OA서비스

## <mark>렌탈문의</mark>:053-256-5595,010-6525-2111

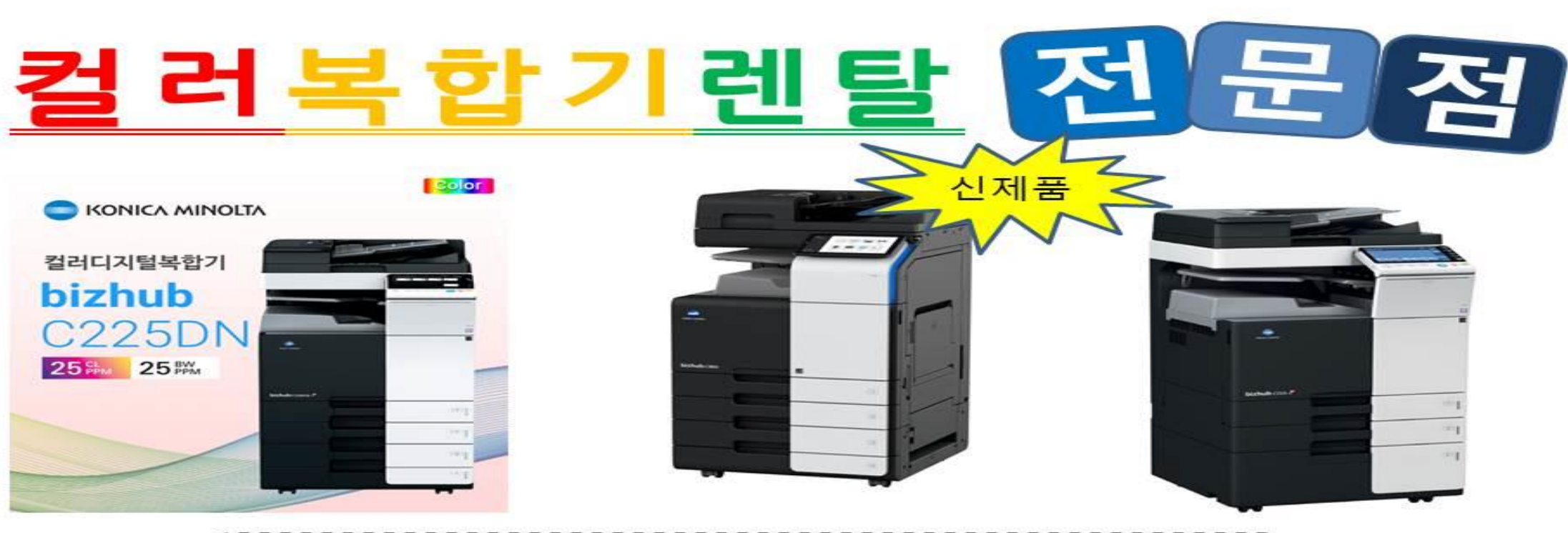